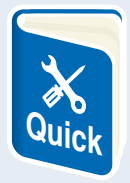

QUICKMANUAL PROFORT LAN-ENHED (IR LAN)

100% DANSK UDVIKLET OG PRODUCERET

## Sådan bruger du Proforts LAN-enhed til at styre din varmepumpe vha. smartphone-app.

#### HVAD ER DET LAN-ENHEDEN GØR?

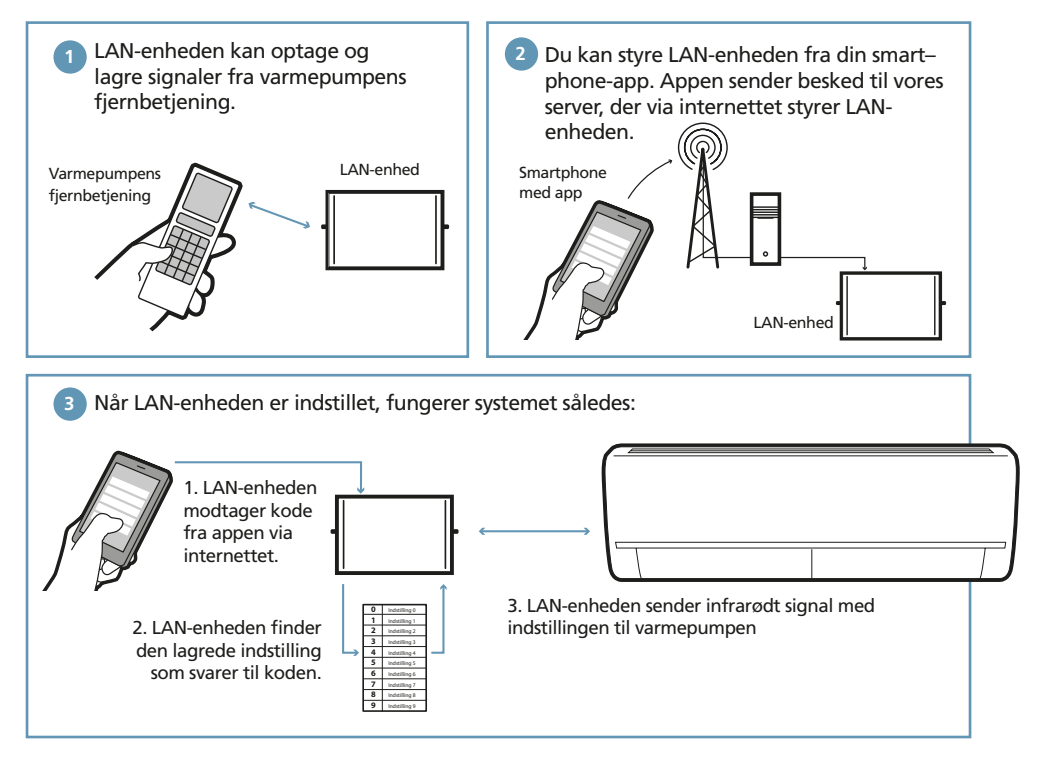

På de næste sider gennemgår vi hvordan du monterer og konfigurerer LAN-enheden og hvordan du bruger smartphone-appen til at styre varmepumpen.

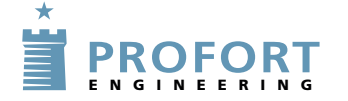

Proforts LAN-enhed har flere funktioner end her beskrevet. Se hjemmesiden for mere www.profort.com

# 1. Tilslut enheden til internettet

Enheden kobles til husets computernetværk med et alm. LAN-kabel.

Når enheden har adgang til internettet opretter den automatisk forbindelse til Proforts server.

### 2. Tilslut enheden til strøm

- 1. Monter strømforsyningen og tænd for strømmen til LAN-enheden.
- 2. Den røde kontrol-diode lyser i cirka 20 sekunder.
- 3. Derefter vil kontrol-dioden blinke med et enkelt blink hvert 2. sekund. Det viser at LAN-enheden er klar og fungerer korrekt.

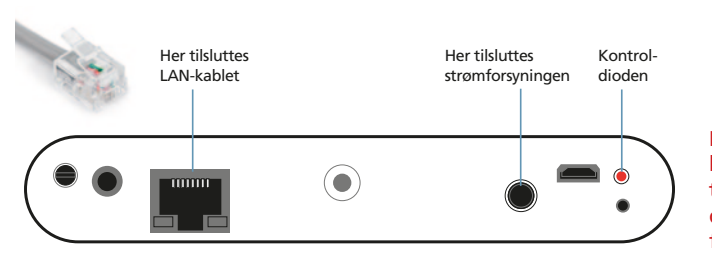

Blinker enheden dobbeltblink er der ikke forbindelse til internettet. Tjek forbindelser og om husets netværk fungerer korrekt.

## 3. Opret enheden på Proforts webportal

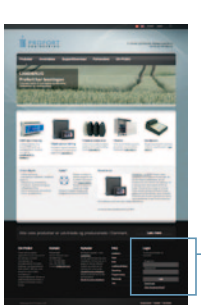

1. Opret dig som bruger på vores hjemmeside www.profort.com

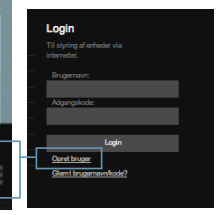

2. Dit *brugernavn* finder du på lablen på bagsiden af enheden. Brugernavnet er f.eks.: ID111111. *Adgangskode* vælger du selv. Indtast din *mailadresse*. Så kan vi sende dig din kode hvis du glemmer den. Tryk *Registrér* 

| Brugernavn   |           |
|--------------|-----------|
| Adgangskode  |           |
| Navn / firma |           |
| E-mail       |           |
| E-mail       | Denistres |

Brugernavnet finder du på bagsiden af LAN-enheden.

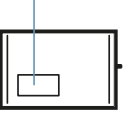

#### 3. Opret enhed således:

| A. Mi<br>lin | arkér<br>ie<br>B. Giv<br>et | C. Giv<br>et n<br>v enheden<br>nummer. | enheden<br>avn. | D. Indtast GSM-r<br>Det er det san<br>brugernavnet<br>på lablen. Me<br>bogstaverne ' | nummer.<br>nme som<br>, der stod<br>n UDEN<br>'ID". | E. Pinkode<br>er altid<br>"1234" | n F. Operatøren er<br>udfyldt i forvejer |
|--------------|-----------------------------|----------------------------------------|-----------------|--------------------------------------------------------------------------------------|-----------------------------------------------------|----------------------------------|------------------------------------------|
| N            | r                           | Beskriv                                | else            | GSM-nu                                                                               | nmer                                                | Pinkode                          | Operator                                 |
|              | 1                           | (valgfri                               | tekst)          | 111111                                                                               |                                                     | 1234                             | ID111111                                 |
| Opret        |                             |                                        | Slet            | Hent status                                                                          |                                                     | Hent billede                     |                                          |
|              |                             |                                        | Hent            |                                                                                      | GPS                                                 | Opsætningsside                   |                                          |

#### OBS!

Nogle producenter (fx. Panasonic), har forhåndsaktiveret deres varmepumper. Hvis du har fået en seddel hvor der står at netop din type varmepumpe er forhåndsaktiveret, kan du springe det efterfølgende trin 4 over.

G. Tryk Opret

Ellers tryk Opsætningsside.

## 4. Aktivér IR-koderne

Enheden er nu oprettet og IR-koderne til varmepumpen skal aktiveres.

Tast kommandoen: mi[mellemrum][Producentnavn]

Det er vigtigt at du husker, at der skal mellemrum mellem *mi* og enhedens navn. Hvis din varmepumpe er fra f.eks. Panasonic skriver du "Panasonic" i *Producentnavn* 

Enheden svarer "OK" hvis alt fungerer som det skal. Hvis enheden svarer "??" er varmepumpen ukendt og funktionerne skal kodes manuelt. Læs mere herom på bagsiden.

#### Status for 111111 fra den 27-08-2013 kl 12:45:05:

Udgange Brudt 0: Brudt 🔾

Sluttet

Send ændring

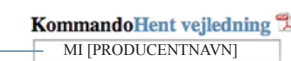

Send kommando

#### Indbakke

27-08 13:52:07 OK>>MI [PRODUCENTNAVN]

## 5. Placér LAN-enheden korrekt

Varmepumpen modtager infrarøde signaler fra LAN-enheden, præcis på samme måde som et fjernsyn modtager signaler fra sin fjernbetjeningen. Det er derfor vigtigt at LAN-enheden er placeret så varmepumpen kan "se" LAN-enhedens IR-dioder.

 Anbring LAN-enheden i synlig afstand og max. 8 meter fra varmepumpen.
Sørg for at det er et sted, hvor det er muligt at forbinde enheden både til strøm og computernetværk.

2 Én af da ta ir diadar deal naga imad yarmanymna

- 2. Én af de to ir-dioder skal pege imod varmepumpen.
- 3. Test placeringen ved at se om varmepumpen reagerer, når den aktiveres fra appen.

Som ekstraudstyr kan du få en IR-svanehals eller et IR-kabel så der er flere muligheder for at placere LAN-enheden, så den kan "se"varmepumpens IR-modtager.

4. Når du er sikker på, at LAN-enheden kan kommunikere med varmepumpen, monterer du den fast på væg eller loft.

### 6. Installér Proforts app på din smartphone.

Den findes både til Android- og Apple-telefoner.

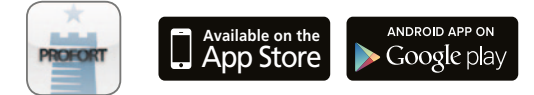

#### 7. Indtast brugernavn og adgangskode i appen

Du skal bruge samme brugernavn og adgangskode som i pkt 3.2. Ligegyldigt hvor du befinder dig kan du nu nemt og enkelt kontrollere din varmepumpe fra din smartphone.

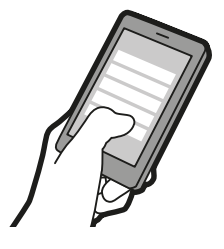

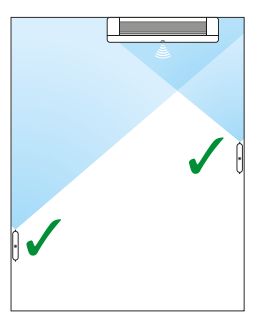

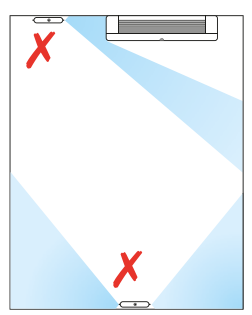

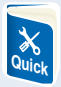

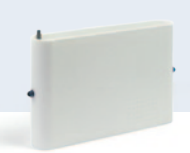

#### Flere muligheder

Din LAN-enhed kan mere end at styre en varmepumpe. F.eks kan du koble et kamera til enheden eller en ekstern temeraturføler der kan måle udendørstemperaturen.

På den måde kan du overvåge dit hus eller sommerhus fra din smartphone-app. Nemt og enkelt.

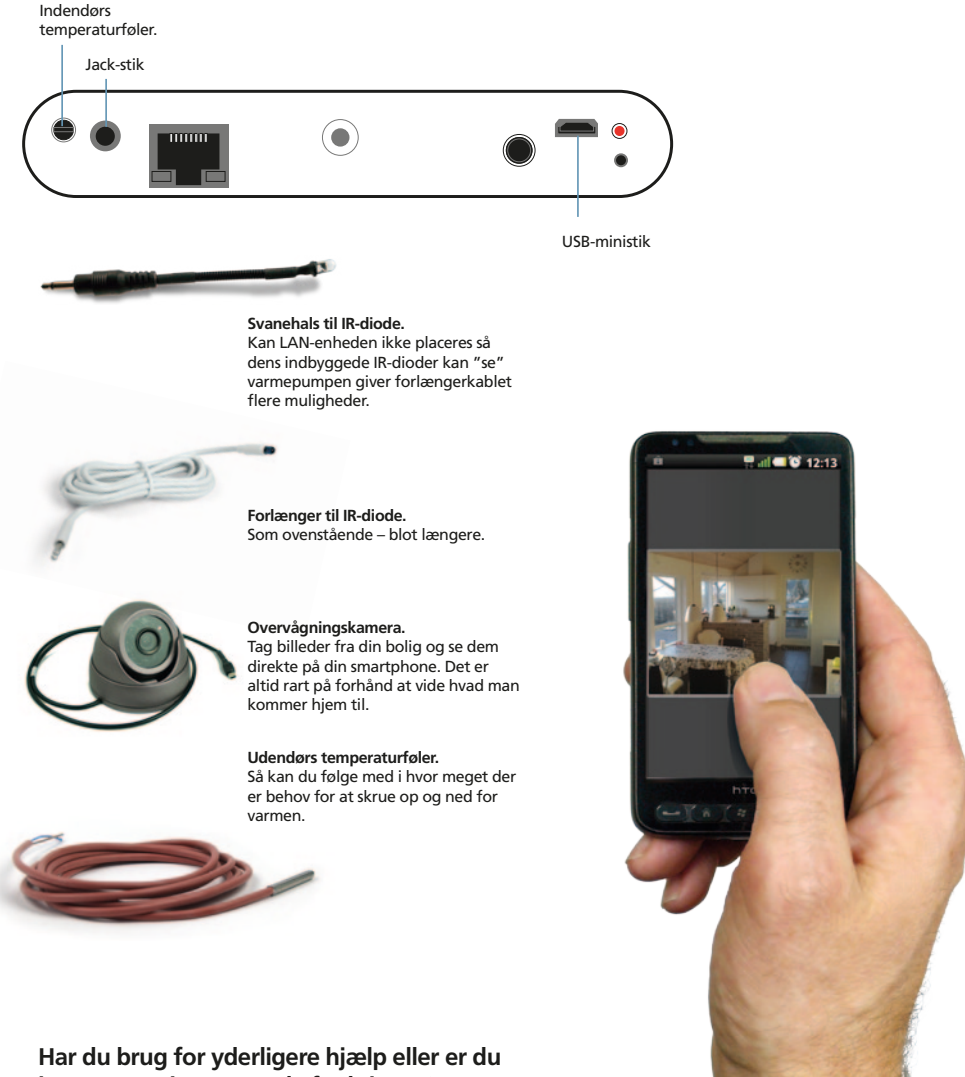

interesseret i avancerede funktioner? Læs mere i manualen på www.profort.dk